#### 🚨 गोंडवाना विद्यापीठ, गडचिरोली

(महाराष्ट्र शासर अधिमूचना कमांक २००७/(३२२/०७) विशि –४ महाराष्ट्र विद्यापीठ अधिरिवम १९९४ (१९९४ चा महा.३५) च्या कलम ३ च्या चेठकराम (२) अजवे दिवांक २७ सप्टेंबर, २०११ रोजी स्थापित व महाराष्ट्र सार्वजनिक विद्यापीठ अधिरिवम, २०१६ (सन २०१७ च महाराष्ट्र विद्यापीठ अधिरिवम कमांक ६ ) व्यारा संचालित राज्य विद्यापीठ )

(कुलसचिव कार्यालय)

एम.आय.डि.सी. रोड, कॉम्पलेक्स, गडचिरोली – ४४२६०५

फोन/फॅक्स नंबर ०७१३२--२२३१०४

E-mail: registrar@unigug.ac.in

दिनांक: (9/०५/२०२४

जा.क/गोंबीग/कुसका/ २९५ २०२४

#### परीपत्रक

विद्यापीठातील संलग्नित सर्व महाविद्यालयातील प्राचार्य, विद्यार्थी तसेच संबंधीतांना कळविण्यात येते की, विद्यार्थ्यांना शैक्षणिक संसाधने व रोजगाराच्या संधी आणि वैयक्तिक विकासाकरीता वनस्टॉप सोल्युशन प्रदान करून उच्च शिक्षणात क्रांती घडवुन आणण्यासाठी तयार करण्यात आलेल्या Uniconnect App वे लोकार्पण विद्यापीठाचे मा. कुलगुरू महोदयांच्या इस्ते दिनांक ०६/०५/२०२४ रोजी करण्यात आलेले आहे.

युनिकनेक्ट अँप विद्यापीठातील प्रत्येक विद्यार्थ्याशी जोडणारा प्लॅटफॉर्म असुन विद्यार्थ्याच्या रोजगार, शैक्षणिक प्रवासाला अधिक सुलभ व सोपा करण्यास मदत करेल. या अँपवर विद्यापीठ, संलग्नित महाविद्यालये आणि विद्यार्थी एकत्र आल्यामुळे विद्यार्थ्यांना लागणारी माहीती एकाच ठिकाणी व जलद गतीने त्यांच्या मोबाईलवर उपलब्ध होणार आहे. त्याचबरोबर रोजगार शोधक विद्यार्थी या प्लॅटफॉर्म जोडल्या जात असल्यामुळे विद्यार्थ्यांसाठी रोजगाराच्या संधी व उपलब्ध उद्योग कौशल्याची माहीती पेता येईल.

करीता सदर ॲपबाबत विद्यार्थ्यामध्ये जागृती निर्माण करून ॲप वापरण्याबाबत सर्व विद्यार्थ्यांना अवगत करावे तसेच प्रत्येक संलग्नित महाविद्यालयांत ॲप वापरण्याबात परीपत्रकासोबत असलेले माहीती पुस्तक महाविद्यालयाच्या सुचना फलकावर लावण्यात यावे.

1

(डॉ. अनिल

कुलसचिव गोंडवाना विद्यापीठ, गडचिरोली

प्रतिलिपी माहितीस्तव :--

मा. कुलगुरु महोदयांचे स्विय सहायक, गोंडवाना विद्यापीठ, गडचिरोली.

मा. प्र-कुलगुरु, गोंडवाना विद्यापीठ, गडचिरोली.

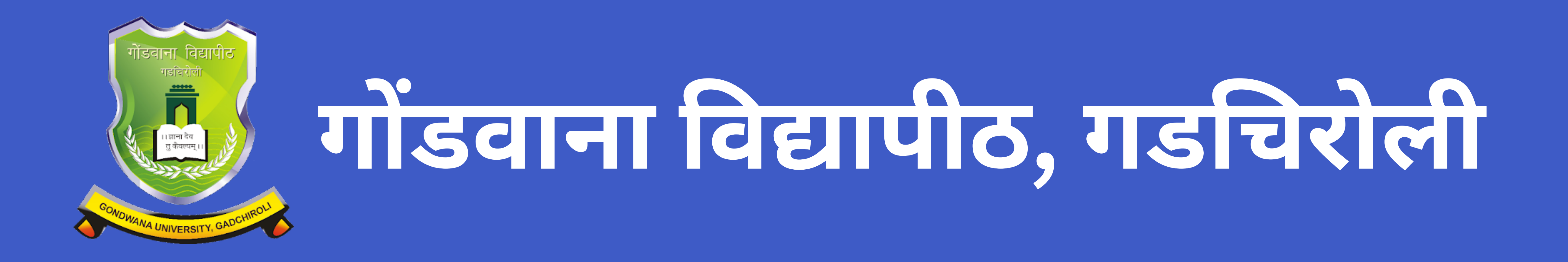

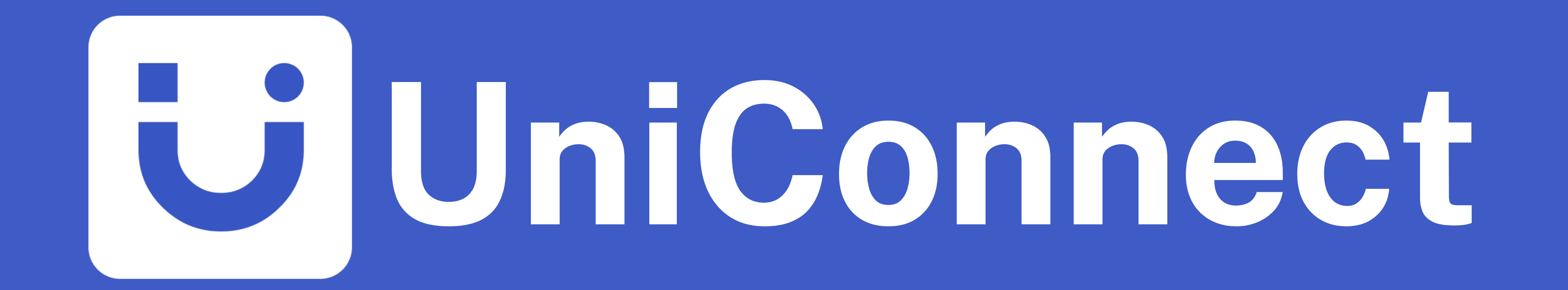

Your Official University & College Mobile App

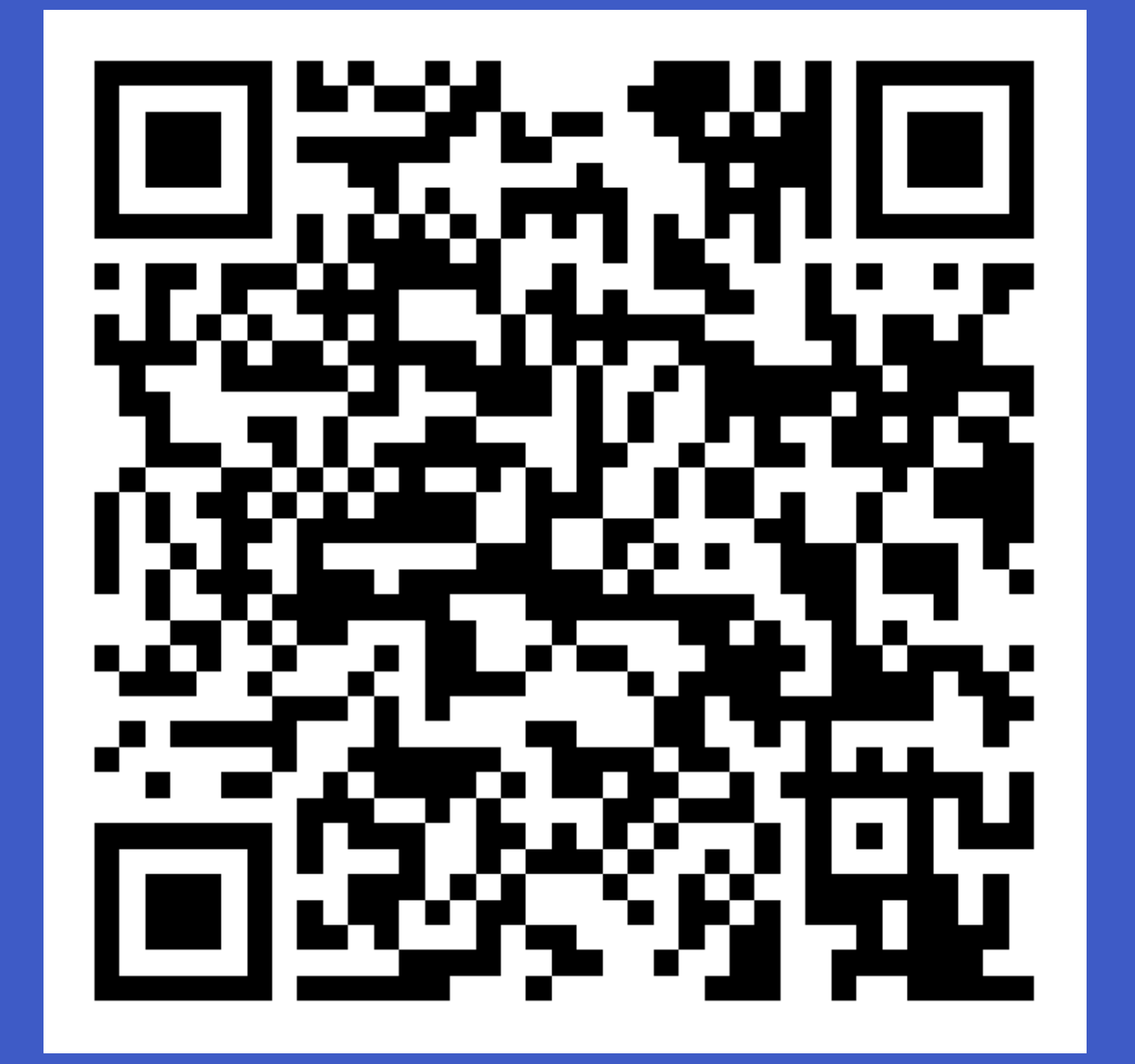

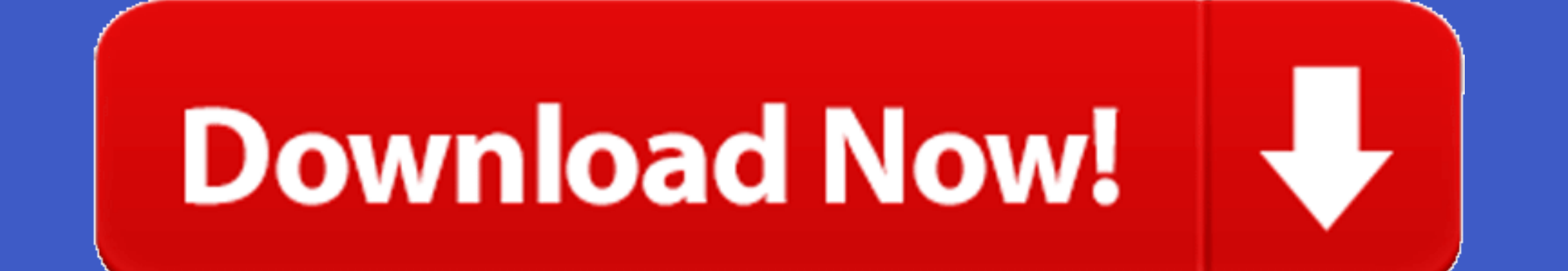

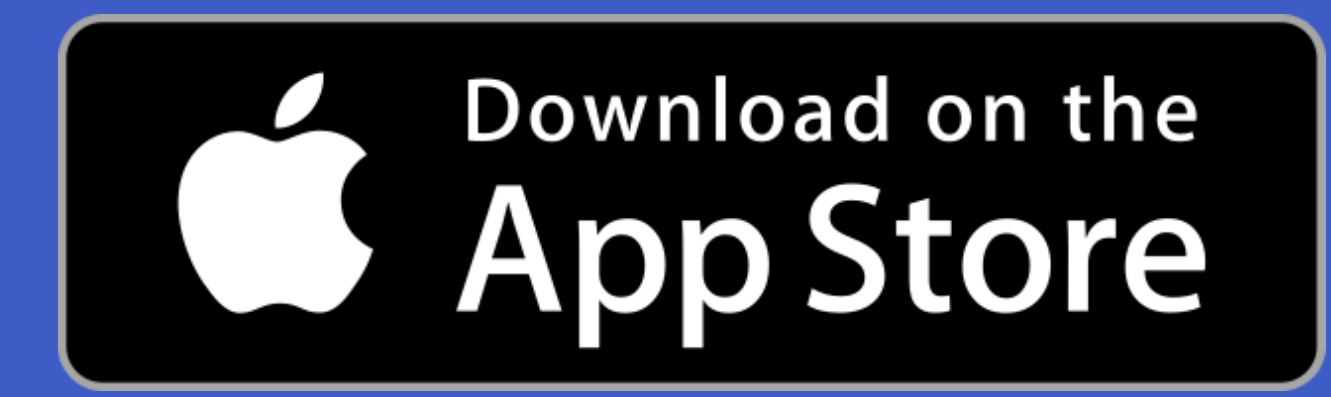

Your one-stop solution for

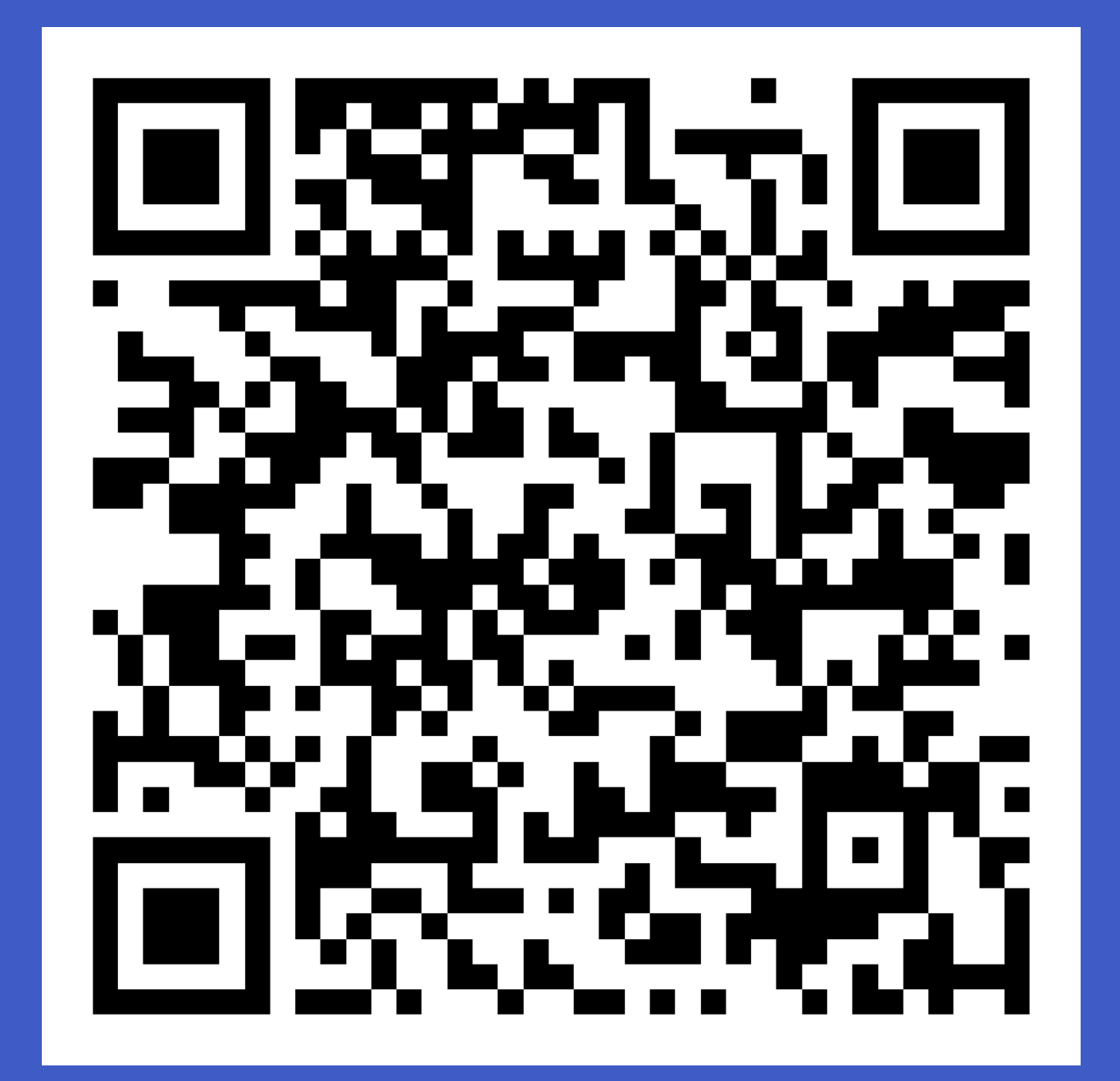

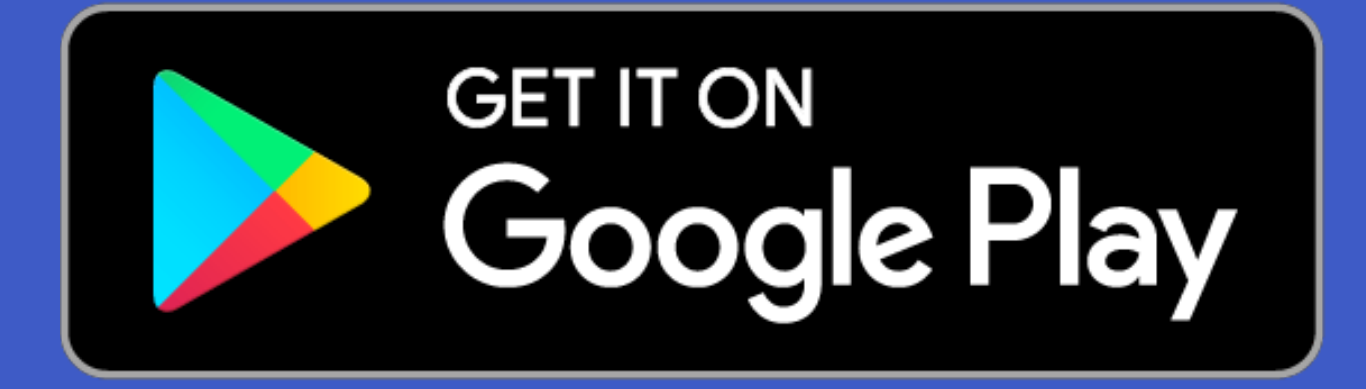

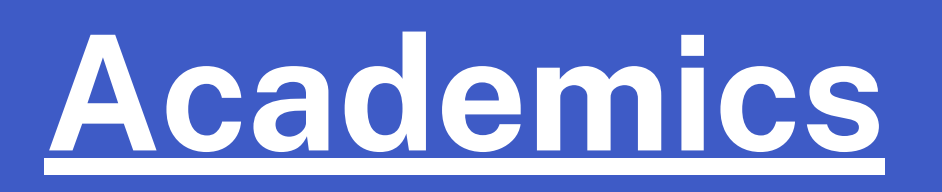

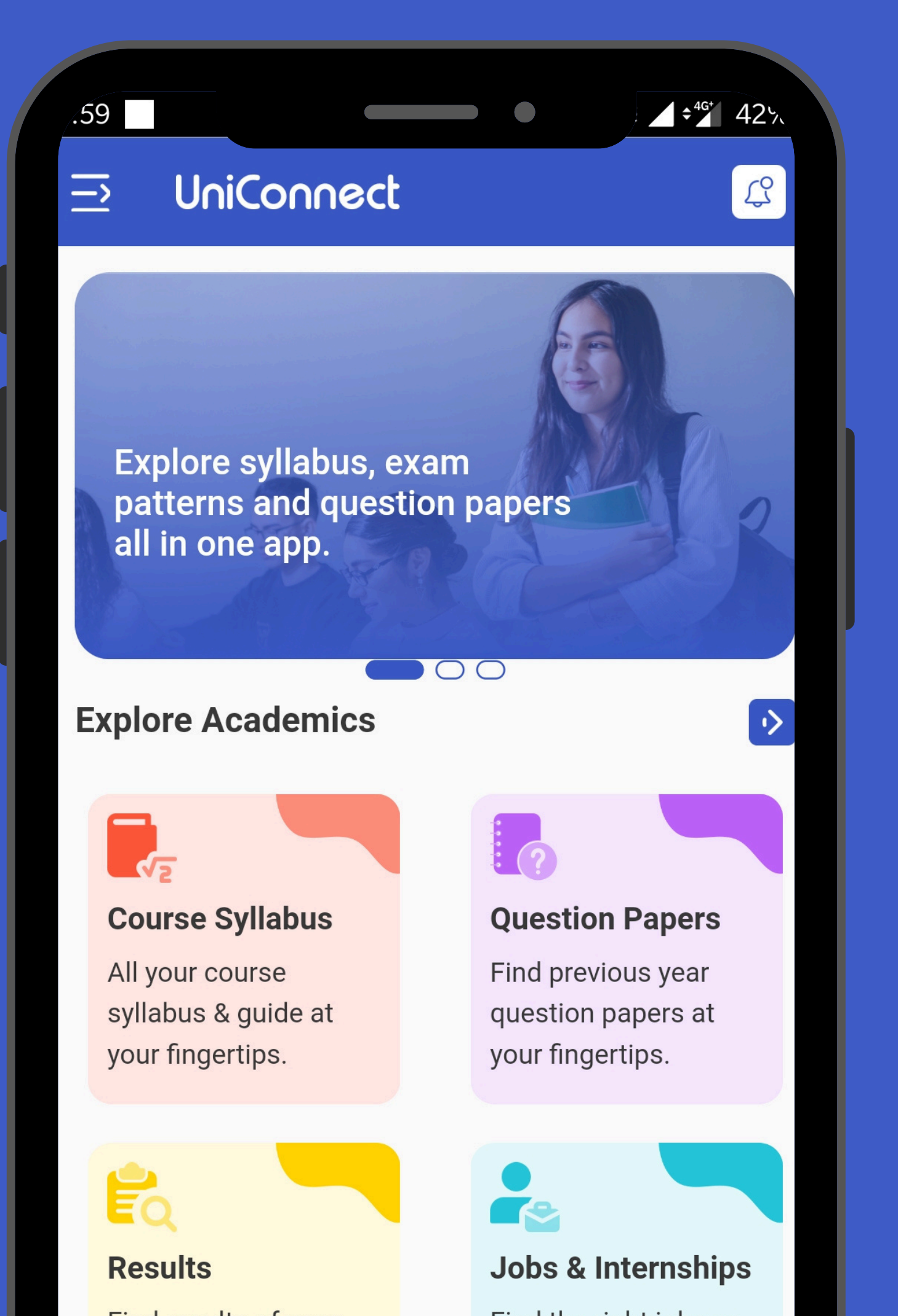

### **Notice Board**

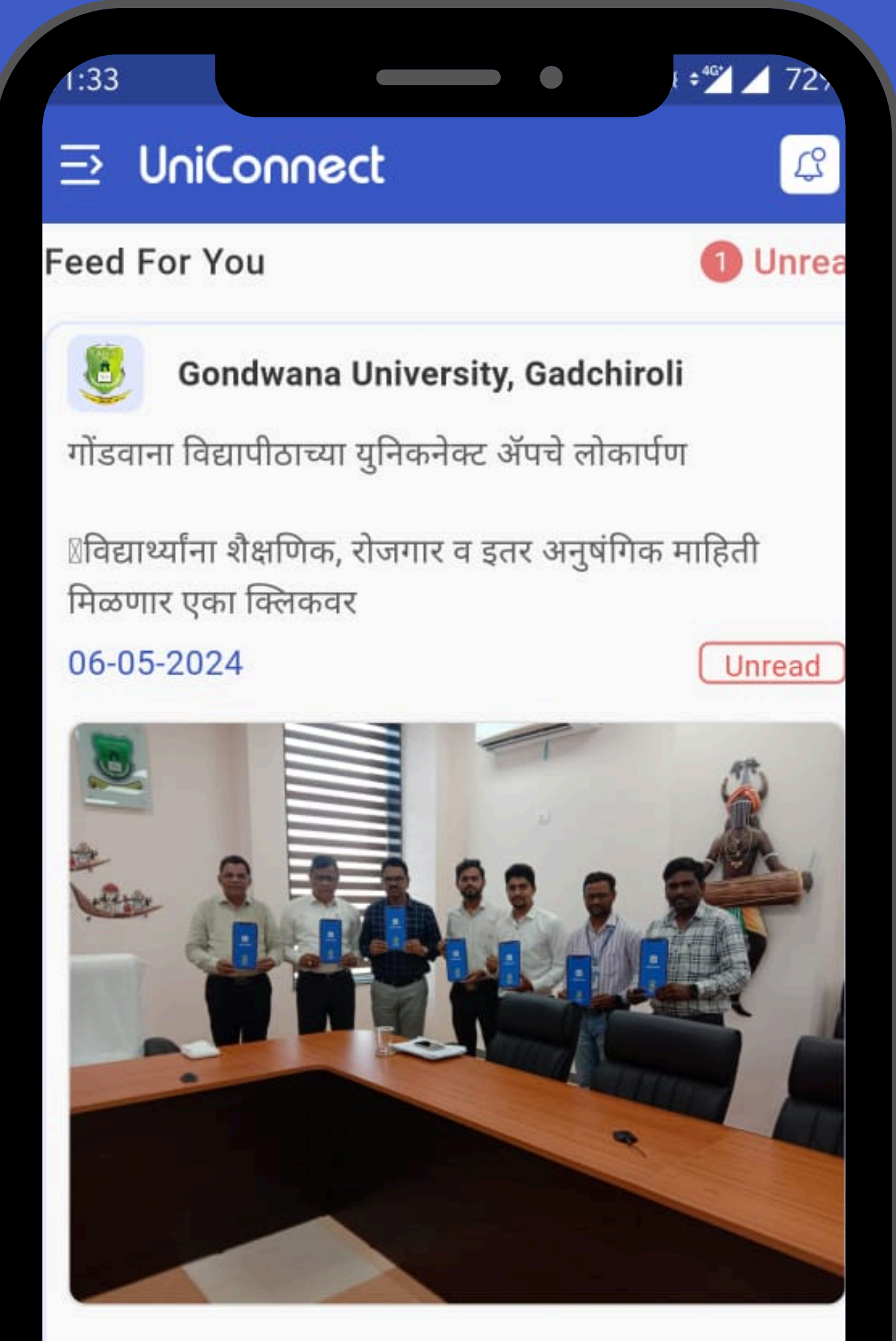

#### 5 Likes 3 Shares

52 Views

### **Career Connect**

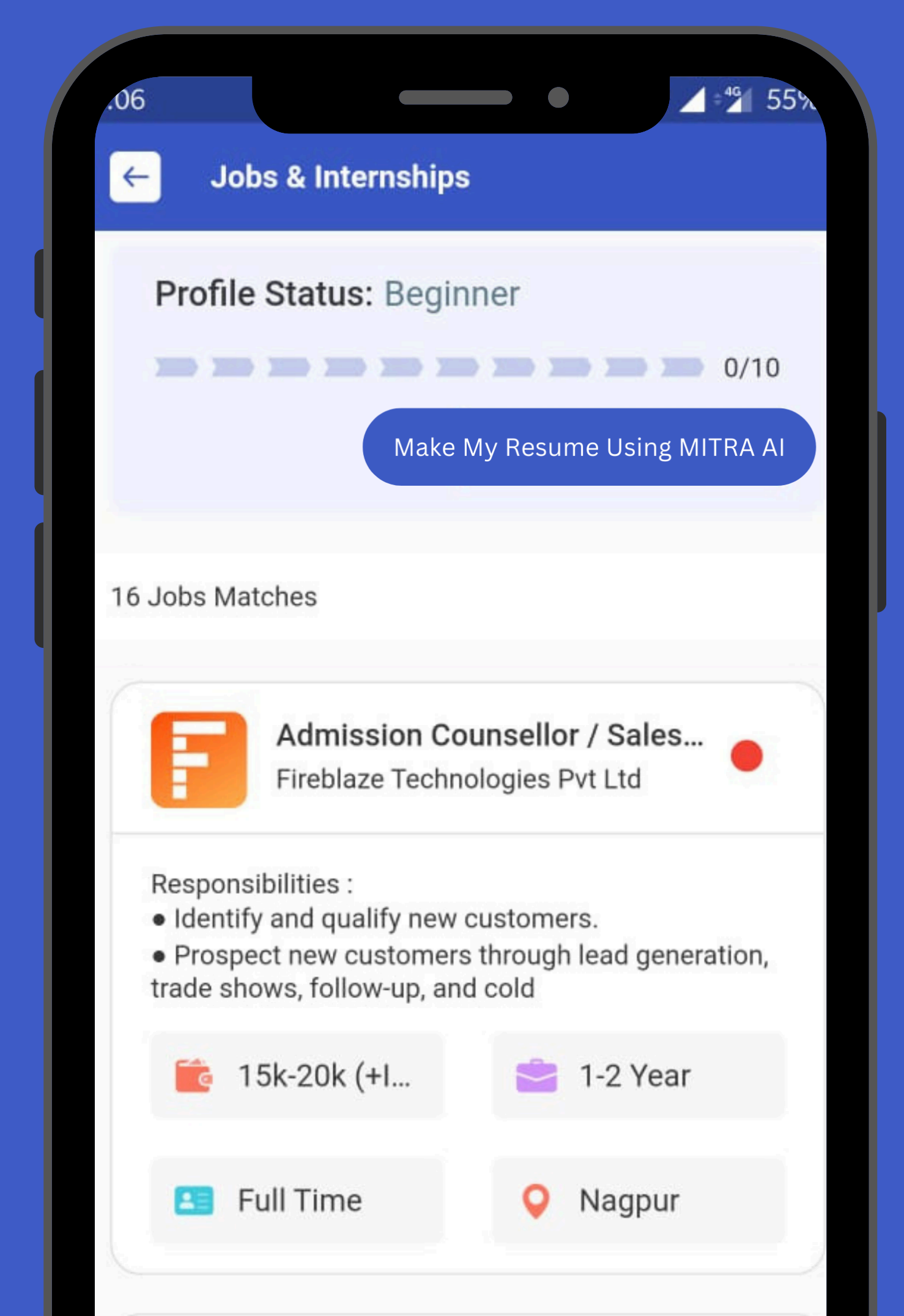

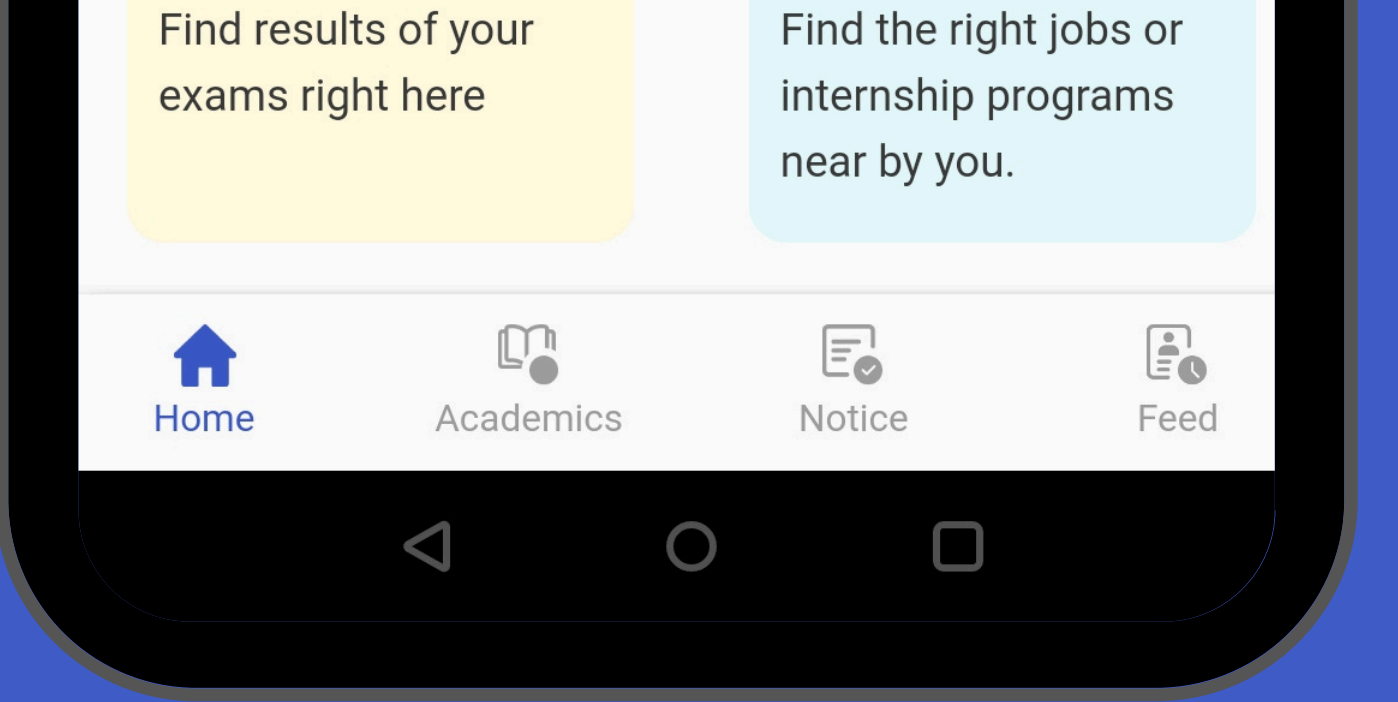

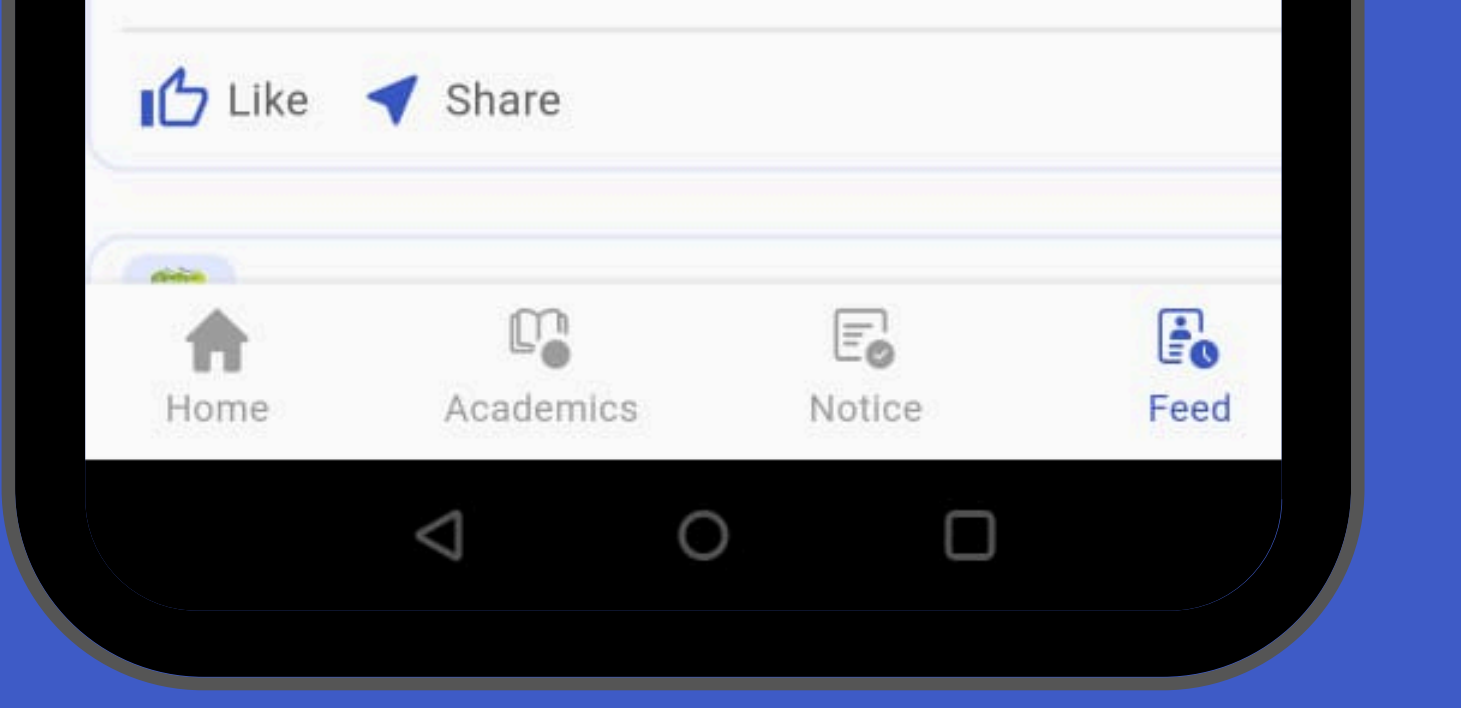

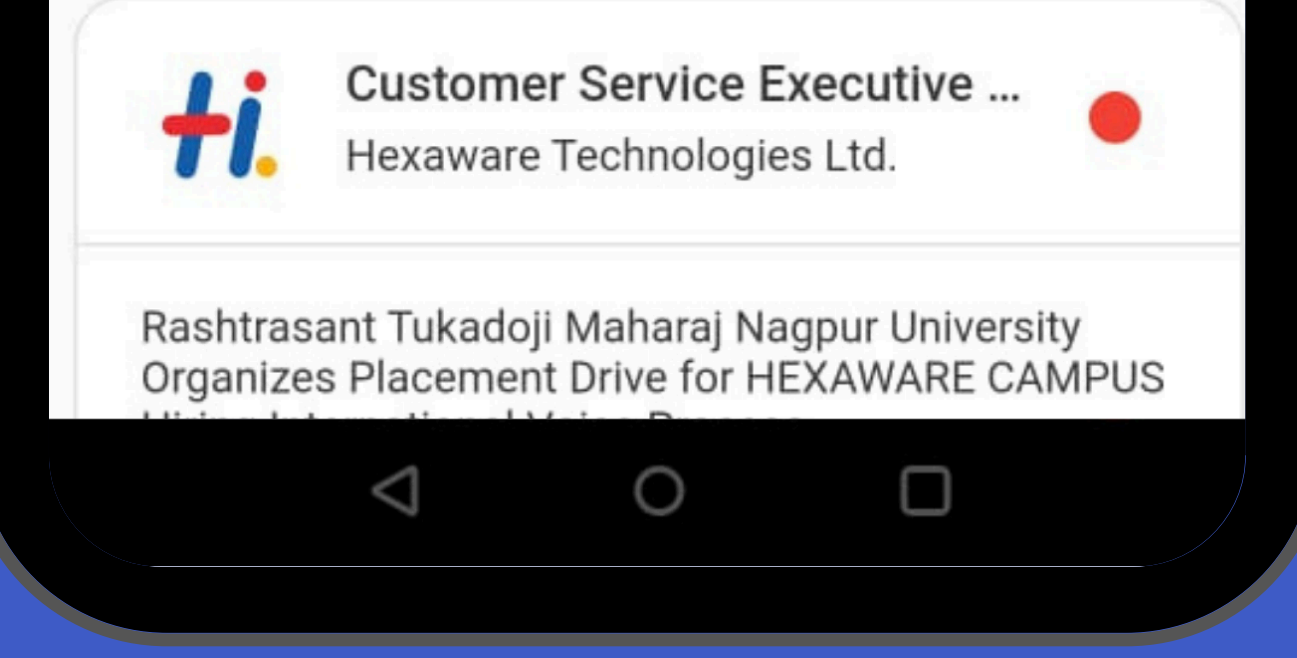

| <ul> <li>Syllabus &amp; Question</li> </ul> | <ul> <li>Notices / Circulars</li> </ul>      | <ul> <li>Make My Resume</li> </ul>         |
|---------------------------------------------|----------------------------------------------|--------------------------------------------|
| Paper                                       | <ul> <li>University &amp; College</li> </ul> | <ul> <li>Internships &amp; Jobs</li> </ul> |
| • Hall tickets & Results                    | feeds / News                                 | <ul> <li>Industry Skills</li> </ul>        |

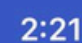

U

.... 🕿 🖪

### UniConnect

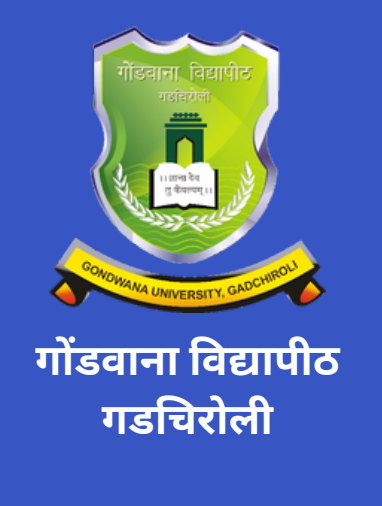

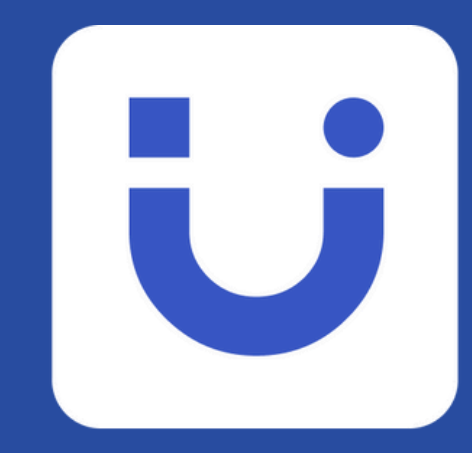

# UniConnect App Download Guide

### Step-by-Step Instructions Included

Search for "UniConnect" in the Google Play Store or in App Store & Install

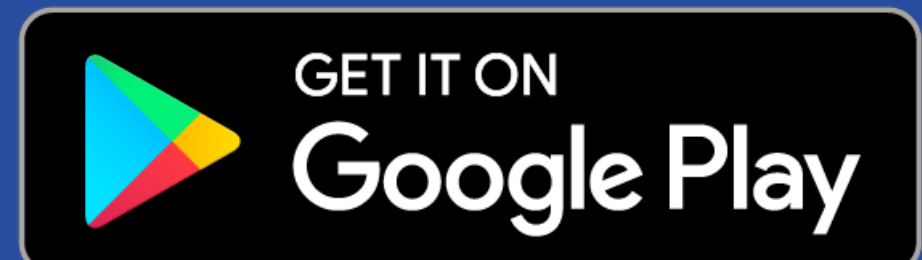

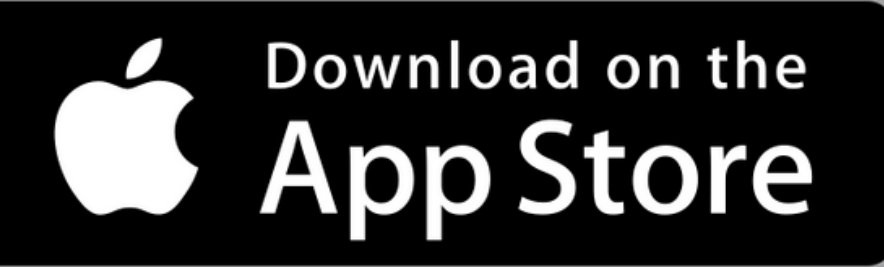

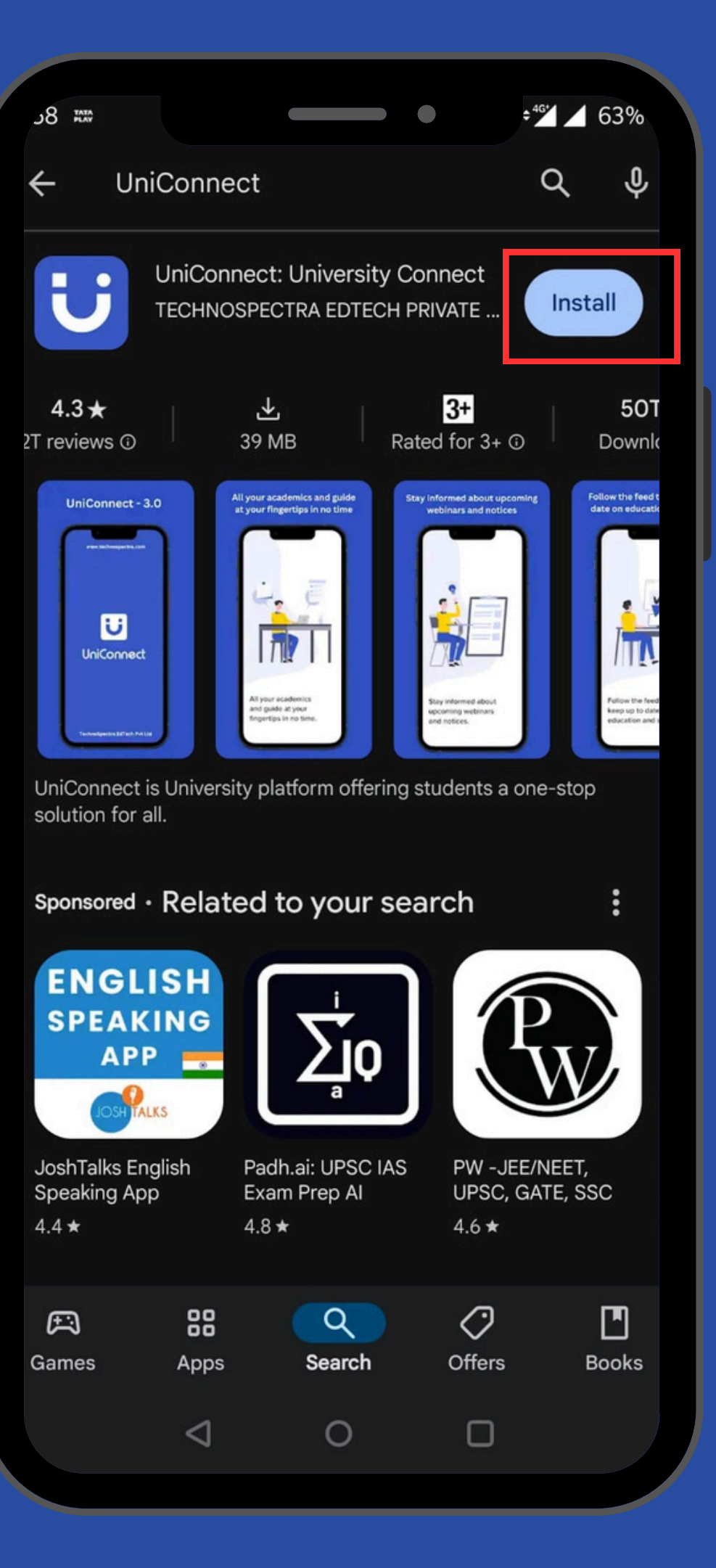

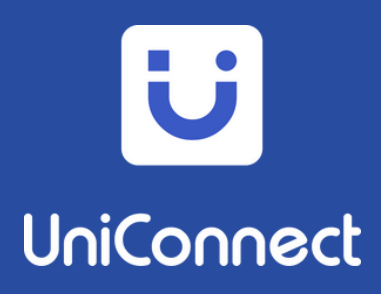

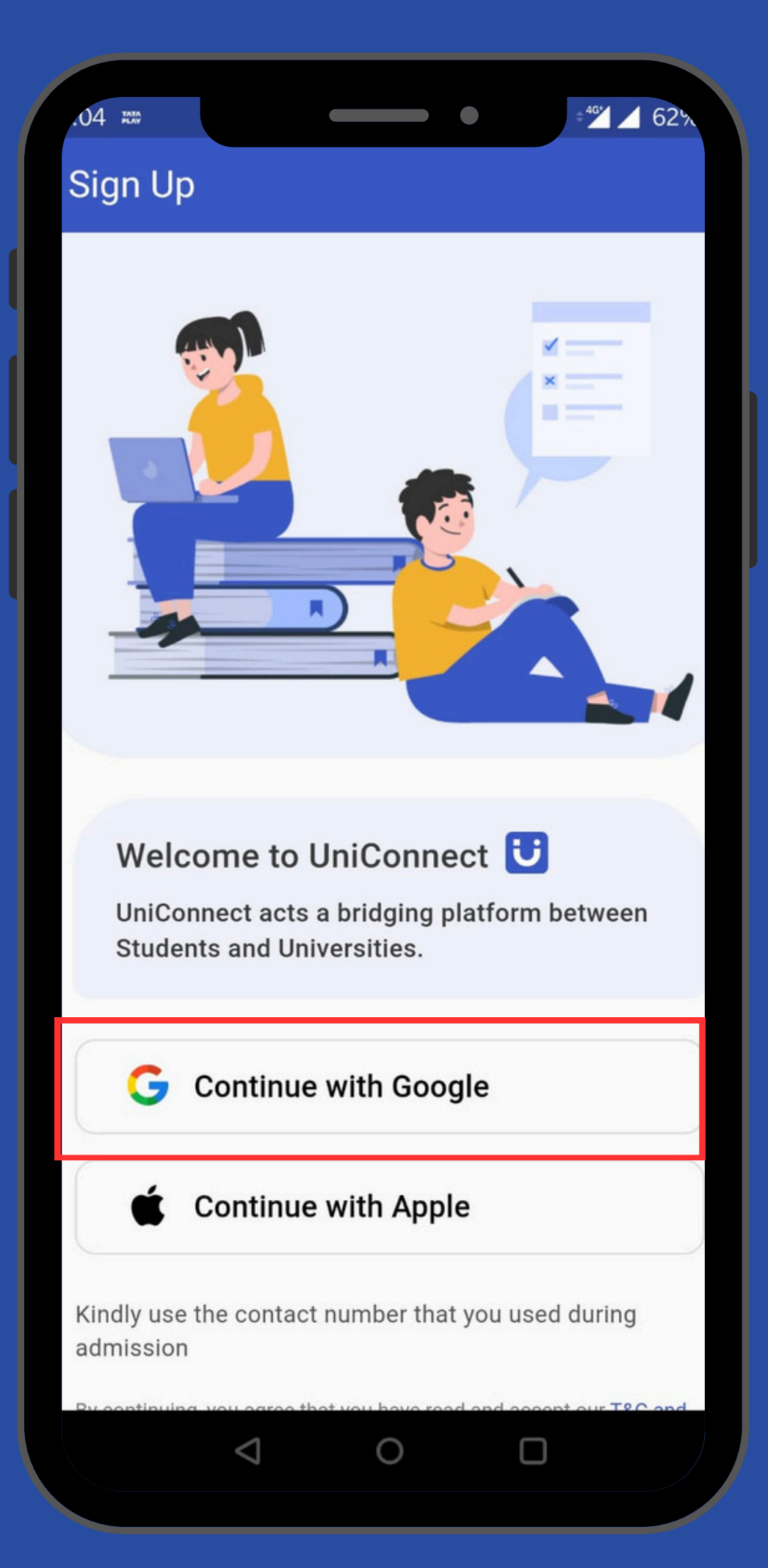

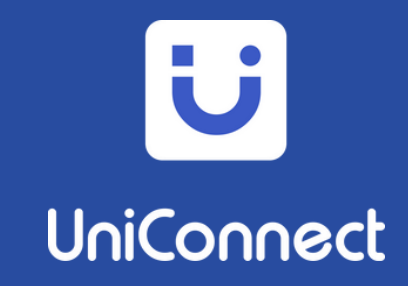

## **Click on Continue** with Google and LogIn with your registered Email ID

Verify Your Mobile Number with 4 Digit OTP

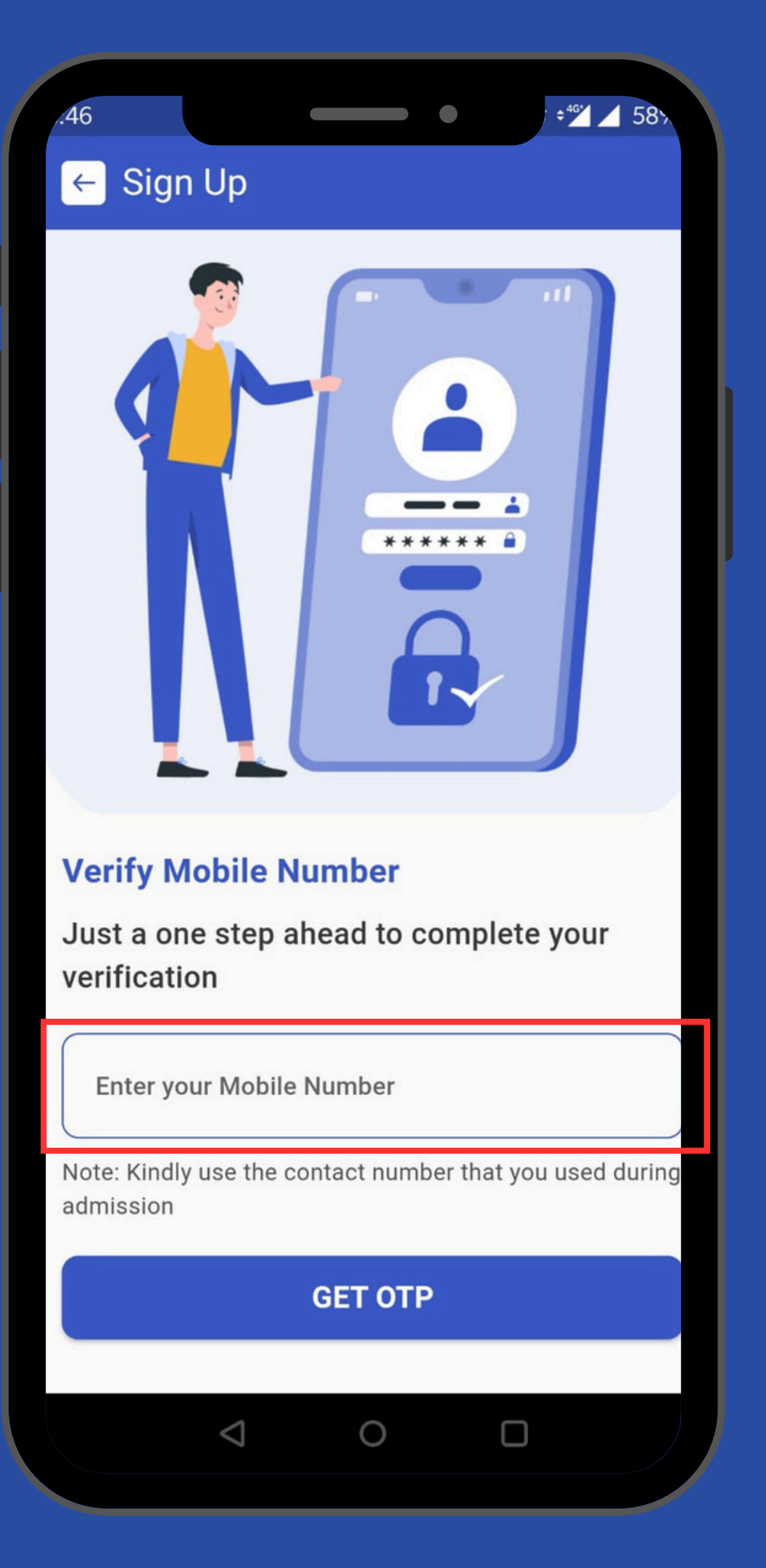

# UniConnect

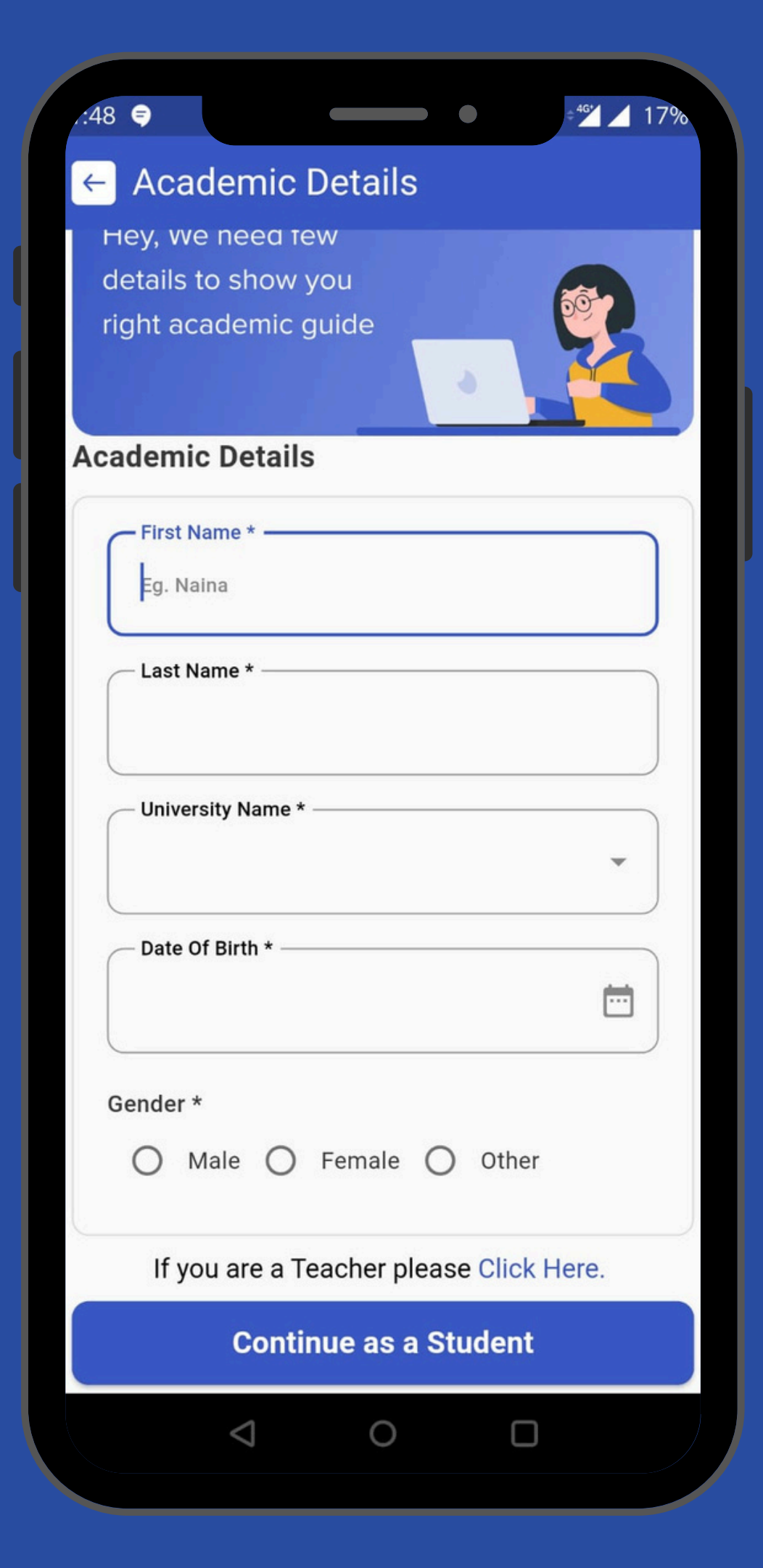

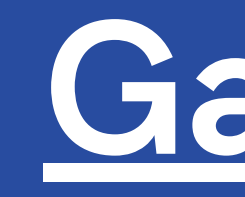

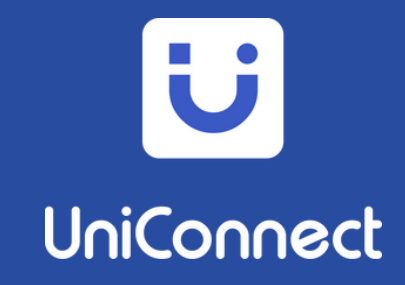

# Fill in the Academic Details & select your university as a "<u>Gondwana Universit</u>, Gadchiroli."

Fill in the **Qualification Details.** Your Collge Name, Course, Department and Academic Year

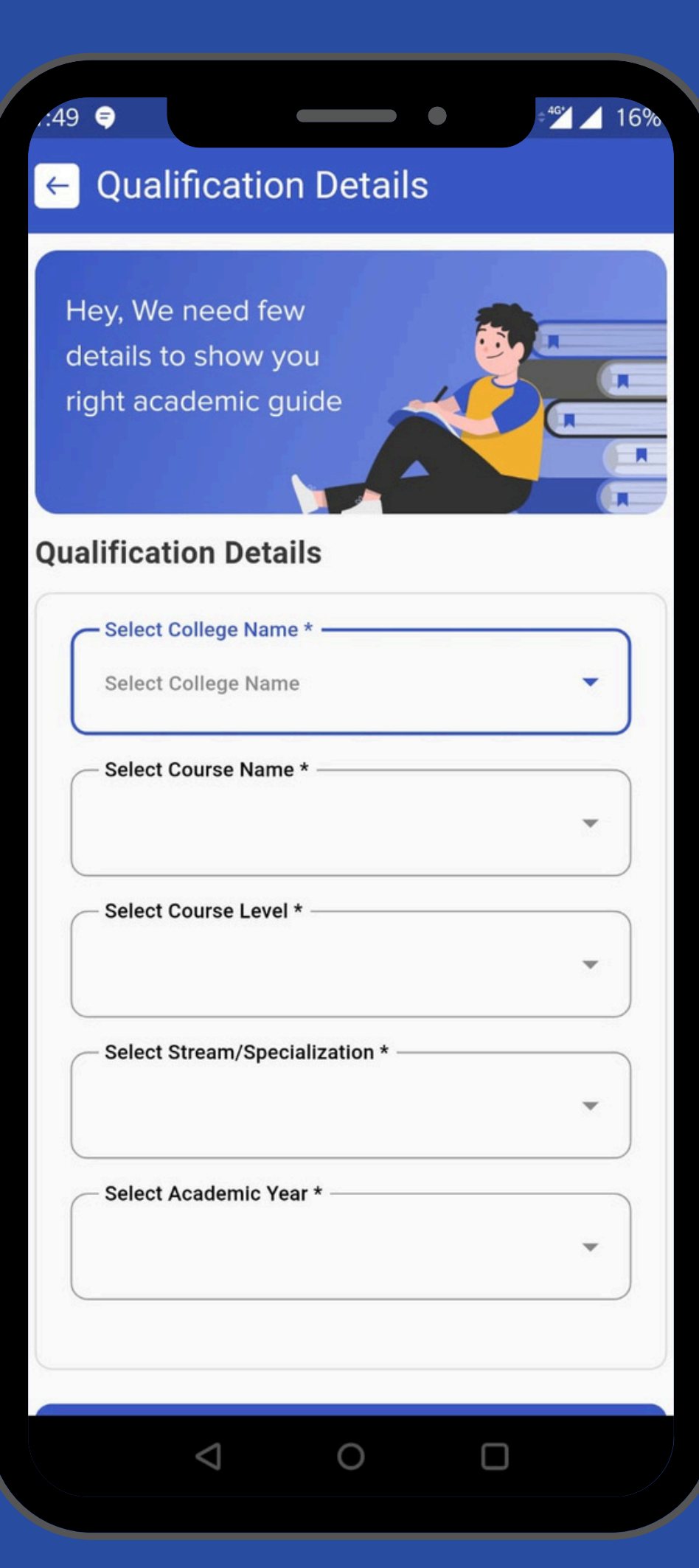

UniConnect

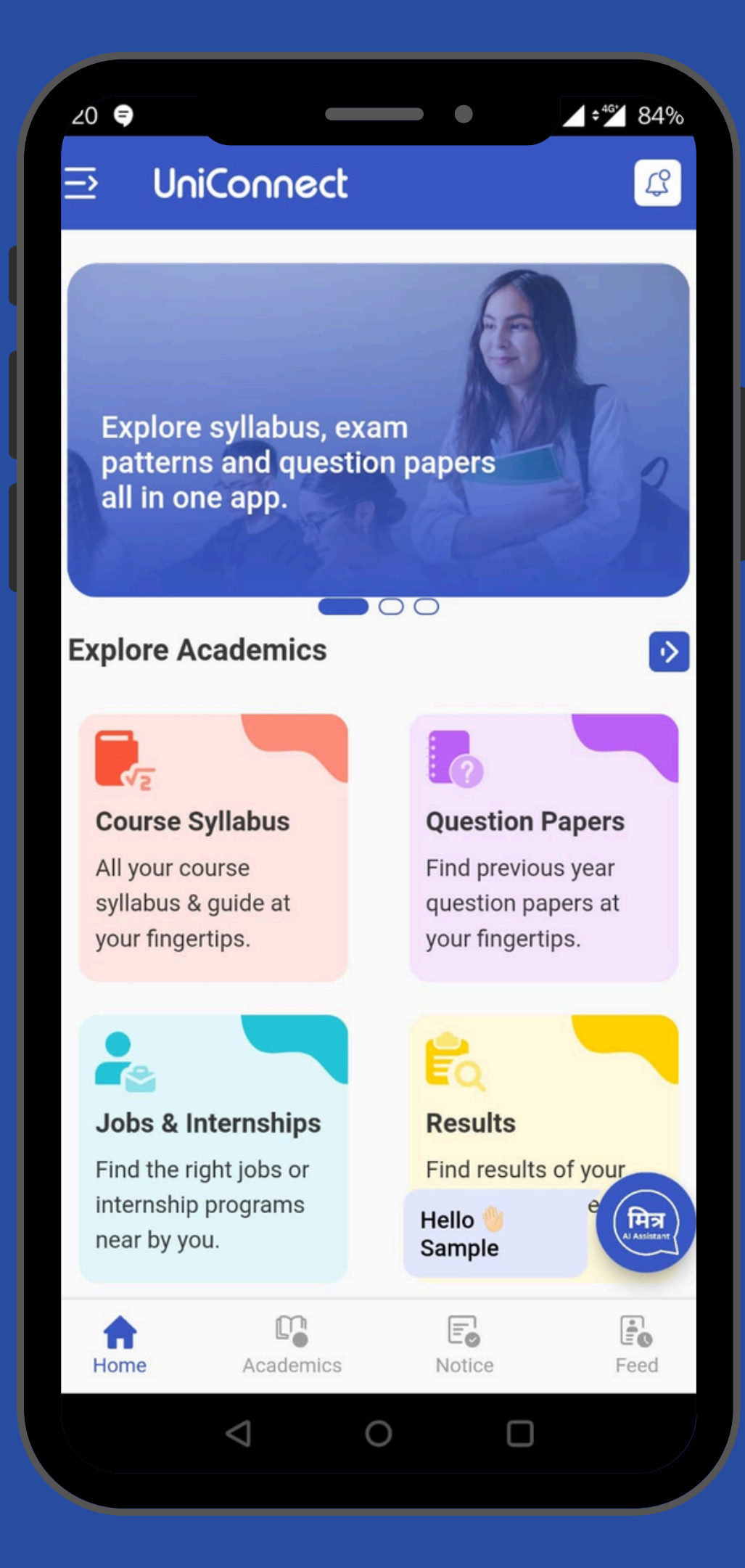

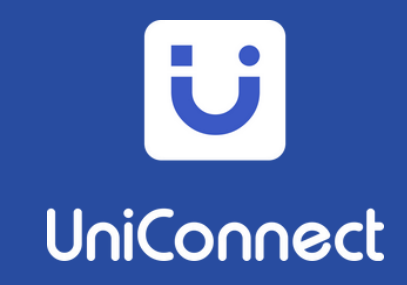

# Your UniConnect App is ready to Use. **Explore the** Features in the App

Syllabus **Question Papers** Notices Feeds **Job & Internships** Industry Skills **Resume Building** 

Results Hall ticket **College** Ambassador

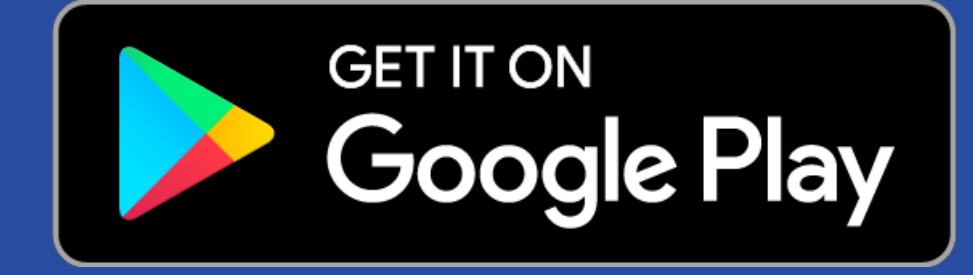

### U UniConnect **Download Now**

Download on the

**App Store**